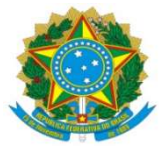

| PROAP<br>Pró-Reitoria<br>de Avaliação       | Procedimento Operacional Padrão (POP)  | POP n.º:007/DIEO   |  |  |  |  |  |
|---------------------------------------------|----------------------------------------|--------------------|--|--|--|--|--|
| GD Institucional<br>e Planejamento          | Processo: <i>Cadastramento PASEP</i>   | Versão: 1.0        |  |  |  |  |  |
| Unidade Organizacional: D                   | ivisão de Execução Orçamentária - DIEO |                    |  |  |  |  |  |
| Elaborado por: Denilson Za                  | anon – SIAPE 043318                    | Data da Criação:   |  |  |  |  |  |
| Marinez de (                                | Carvalho Campos – SIAPE 1100440        | 09/02/2023         |  |  |  |  |  |
| Solaine Aparecida Rodrigues – SIAPE 1671443 |                                        |                    |  |  |  |  |  |
| Aprovado por: Marciana Lo                   | opes da Silva Ozório – SIAPE: 1791386  | Data da Aprovação: |  |  |  |  |  |
|                                             |                                        | 14/04/2023         |  |  |  |  |  |

# **OBJETIVO:**

Orientar os procedimentos para cadastro no PASEP – Programa de Formação do Patrimônio do Servidor Público de novos servidores da UFGD.

#### SIGLAS E ABREVIATURAS:

PROAP - Pró-Reitoria de Avaliação Institucional e Planejamento. PROGESP - Pró-reitoria de Gestão de Pessoas.

COOF - Coordenadoria de Orçamento e Finanças.

DIEO - Divisão de Execução Orçamentária.

BB – Banco do Brasil S/A.

PASEP – Programa de Formação do Patrimônio do Servidor Público.

# **DOCUMENTOS DE REFERÊNCIA:**

- Lei Complementar nº 8, 03/12/70 PASEP
- https://autoatendimento.bb.com.br/apf-apj-acesso/#/transacao/acesso-apj/1

# **RECURSOS NECESSÁRIOS:**

Computador com acesso à internet.

Acesso no Gerenciador Financeiro do Banco do Brasil com Chave e Senha liberados pelo Banco do Brasil.

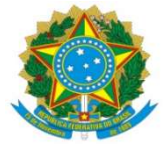

#### **RESPONSABILIDADES:**

PROGESP – Solicitante; DIEO – Cadastrar PASEP.

# ETAPAS DO PROCEDIMENTO:

1- Receber demanda da PROGESP – Divisão de Planejamento de Pessoal -DPP, via e-mail com Formulário PASEP – Inclusão e alteração dados da participação – Banco do Brasil
2- Conferir se todos dados do Formulário estão preenchidos
-Nome do participante
-Data de Nascimento
-CPF
-Nome da mãe
-Nome do pai
-Sexo
-Nacionalidade
-Naturalidade

-Naturalidade -UF -Título de Eleitor -RG -Órgão emissor -UF -Data de emissão -Nº da CTPS -Nº da série da CTPS -UF -Data de emissão -Ano 1º emprego -CNPJ do empregador -Endereço (servidor) -Município -UF -CEP -Loca e data -Assinatura -Carimbo empregador

3- Acessar site Banco do Brasil https://www.bb.com.br/site/

4- Acessar Gerenciador Financeiro: Acesse sua Conta > Setor Público > Chave > Senha

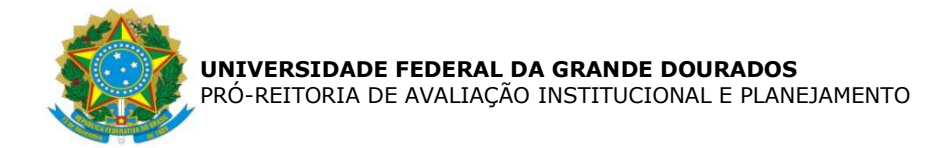

#### 5- Acessar Menu > Aba: Gestão Pública

| ← →      | O autoatendimento2.bb.com.br/apf-apj-autoatendir | rento/index.html?v=2.9.5#/template/~2Fapf-apj-dashboard                                  |                                     |
|----------|--------------------------------------------------|------------------------------------------------------------------------------------------|-------------------------------------|
| <b>X</b> | Q O que você precisa?                            | Oteras Mensagens Pensiencias E REMAGE RUNARSIDADE FEDERAL DA GRANDE -                    | Agência e Conta<br>391-3 • 400005-6 |
| Ξ        | MENU clique no item                              |                                                                                          | ×                                   |
| Ea       | Consultas                                        | Pessoas se passando por funcionários do BB estão ligando para os clientes                |                                     |
| Å        | Gestão Pública                                   | <b>ão!</b> Cuidado! Não passe informações por telefone e, em contatos via WhatsApp,      |                                     |
| R        | Depósito Judicial                                | não clique em links. Entre em contato com o seu gerente via <mark>Fale com o BB</mark> . |                                     |
| æ        | Repasses de Recursos                             |                                                                                          | Sessão 14-50                        |

# 6- Acessar PASEP > Participante - Cadastramento

| <b>8</b> | Q O que vocé precisa? |                                       |                              |                | Giertas Mensageris Pendências           | F 1887/1590<br>RINDACAO UNIVERSIDADE FEDERAL DA GRANDE | Agéncia e Conta<br>391-3 • 400005-6 |  |
|----------|-----------------------|---------------------------------------|------------------------------|----------------|-----------------------------------------|--------------------------------------------------------|-------------------------------------|--|
| Ξ        | MENU clique no item   | At GESTÃO PÚBLICA                     | PASEP                        |                |                                         | ×                                                      |                                     |  |
| R        | Consultas             | Aposentadorias/Pensões                | Entidade - Dados Cadastrais  | arrecadação    |                                         |                                                        |                                     |  |
| Å        | Gestão Pública        | Receita Federal - Restituição do IRPF | Entidade - Repasses          | da ao Pix para | acesse o menu Pix<br>aqui no BB Digital | <b>2</b>                                               |                                     |  |
| *        | Depósito Judicial     | PASEP                                 | Participante - Consulta      | dão.           |                                         | SETOR PUBLICO                                          |                                     |  |
| ß        | Repasses de Recursos  | Abertura de Conta Corrente            | Participante - Cadastramento | 00000000       |                                         | Sessão 16:00                                           |                                     |  |

#### 7- Preencher dados no Formulário

#### Participante - Cadastramento

| Nome                |            |                      |           |    |    |   |  |
|---------------------|------------|----------------------|-----------|----|----|---|--|
| Nome da mãe         |            |                      |           |    |    |   |  |
| Nome do pai         |            |                      |           |    |    |   |  |
| Data de nascimento  |            |                      |           |    |    |   |  |
| Sexo                | Masculino  | OFemining            |           |    |    |   |  |
| Nacionalidade       | BRASILEIRO | ~                    |           |    |    |   |  |
| CPF                 |            |                      |           |    |    |   |  |
| Titulo de eleitor   |            |                      |           |    |    |   |  |
| RG                  |            |                      |           |    |    |   |  |
| Data de emissão     |            | Órgão emissor        |           | UF | UF | ~ |  |
| CTPS                |            |                      | Série     |    |    |   |  |
| Data de emissão     |            |                      |           | UF | UF | ~ |  |
| Naturalidade        |            |                      |           | UF | UF | ~ |  |
| Endereço            |            |                      |           |    |    |   |  |
| Número              |            | Complemento          |           |    |    |   |  |
| Bairro              |            |                      |           |    |    |   |  |
| Município           |            |                      |           | UF | UF | ~ |  |
| CEP                 |            | Endereço para Corres | pondência |    |    |   |  |
| Ano primeiro empreg | 0          |                      |           |    |    |   |  |

Obs. O número da Carteira de Trabalho Digital, considerar os primeiros 07 dígitos do CPF e a Série os últimos 04 dígitos.

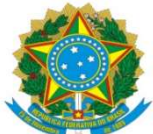

- 8- Clicar OK
- 9- Clicar Imprimir para gerar em PDF o Cadastro PASEP
- 10- Salvar Castrado PASEP na pasta da rede PROAP/COOF/DIEO/PASEP

11- Enviar via resposta de e-mail para PROGESP – Divisão de Planejamento de Pessoal – DPP o Cadastro do PASEP.